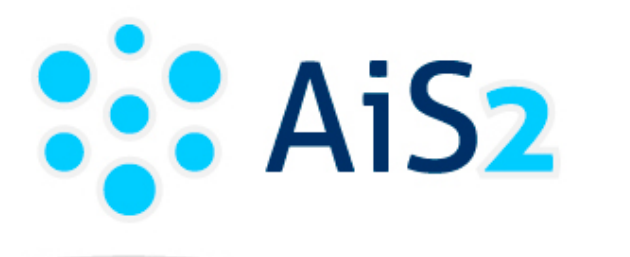

ACADEMIC INFORMATION SYSTEM AiS2

# **Payment gateway**

© Pavol Jozef Šafárik University in Košice 2019

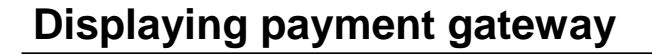

All types of fees to be paid can be paid through the payment gateway. Payment gateway interface can be displayed by clicking the credit card icon. This icon is available at multiple locations in AiS2 system.

#### 1. Student view

On the student view it is possible to display "Unpaid fees". There is the possibility to pay each of these fees using payment gateway (Fig. 1).

| - | Unpaid fees                                                                                                    | 10 |
|---|----------------------------------------------------------------------------------------------------|----|
| • | 11 EUR<br>IBAN: SK6481800000007000074351, VS: 9402, SS: 8552102053, KS: 0308 , Prolongation of ISIC card<br>(PF UPJŠ, 2019/2020) |    |
| • | 5 EUR<br>IBAN: SK2881800000007000078491, VS: 9444, SS: 8362288704, KS: 0308 , Application form fee<br>(PF UPJŠ, 2020/2021) 🚛     |    |
| • | 50 EUR<br>IBAN: SK288180000007000078491, VS: 9421, SS: 8362288704, KS: 0308 , Application form fee<br>(PF UPJŠ, 2020/2021)       |    |
|   | Fig. 1: Displaying payment gateway on student view                                                                               |    |

### 2. School fees and charges

In this case it is possible to display dialog window with a list of payment assessment through menu item "Payment assessments, fee payments" (Fig. 2).

| Person, student  Filter  Charges Fees related to study  Fees for  Academic year 2019/2020  List of fees   Coc Sum of fees 11,00 EU  Payment type Payment assessments, fee payments  ge Fin. s  Cenerate assessments to payments without due  1 / 1 1 1 ↓ ↓ ♥                                                                                                    | ×                                 |                                                                                   |                      |
|----------------------------------------------------------------------------------------------------|-----------------------------------|-----------------------------------------------------------------------------------|----------------------|
| <ul> <li>Filter</li> <li>Charges Fees related to study</li> <li>Fees for</li> <li>Academic year 2019/2020</li> <li>✓ List of fees</li> <li>✓ Eist of fees</li> <li>✓ ① ① ① ① ① ① ① ① ①</li> <li>Payment type</li> <li>Payment assessments, fee payments</li> <li>Generate assessments to payments without due</li> <li>1 / 1 1 1 </li> </ul>                                                                                                    | Person, student                   |                                                                                   |                      |
| Charges Fees related to study<br>Fees for<br>Academic year 2019/2020<br>List of fees<br>Payment type<br>Payment assessments, fee payments<br>Generate assessments to payments without due<br>1 / 1 1 4                                                                                                    | ▼ Filter                          |                                                                                   |                      |
| Fees for         Academic year       2019/2020         Ist of fees         Image: Constraint of the state state state state state assessments and the payment state state assessments to payments without due         Payment type         Payment type         Payment type         Prolongation of t         Generate assessments to payments without due         1         1                                                                                                    | Charges Fee                       | s related to study                                                                |                      |
| Academic year 2019/2020                                                                                                    | Fees for                          |                                                                                   |                      |
| <ul> <li>List of fees</li> <li>List of fees</li> <li>List of fees</li> <li>A          <ul> <li>Fayment assessments, fee payments</li> <li>Generate assessments to payments without due</li> <li>11,00</li> <li>11,00</li> </ul> </li> </ul>                                                                                                    | Academic year 20                  | 19/2020                                                                           | • 4                  |
| Image: Payment type     Payment type     Payment type     Prolongation of I     Generate assessments to payments without due     1     1     1     1     1     1     1     1     1     1     1     1     1     1     1     1     1     1     1     1     1     1     1     1     1     1     1     1     1     1     1     1     1     1     1     1     1     1     1     1     1     1     1     1     1     1     1     1     1     1     1     1 <td>List of fees</td> <td></td> <td></td> | List of fees                      |                                                                                   |                      |
| Payment type<br>Prolongation of I:<br>1 / 1 1 4                                                                                                    | 1 / Q 💼 🕯                         | K. +   B. +   B.                                                                  | Sum of fees 11,00 EU |
|                                                                                                    | Payment type<br>Prolongation of I | Payment assessments, fee payments<br>Generate assessments to payments without due | ge Fin. s            |
|                                                                                                    |                                   |                                                                                   |                      |
|                                                                                                    |                                   |                                                                                   | -                    |
|                                                                                                    | 1 / 1                             |                                                                                   | ► \$                 |

Fig. 2: Displaying dialog window Payment assessments, fee payments

Subsequently, it is possible to select a specific payment assessment, which can be paid using payment gateway (Fig. 3).

| Payment assessments, fee                                | payments                      | LZ041 $	imes$ |
|---------------------------------------------------------|-------------------------------|---------------|
| ×   ħ                                                   |                               |               |
|                                                         |                               |               |
| Person (student)                                        |                               |               |
| Charge PISIC - Prolongation of ISIC card, 11.00EUR, 03. | 10.2019                       |               |
| Payment assessments                                     | Payments                      |               |
| l' 🖉 @ 🗇 ¾ •   🛱 •   💩 🍙 🗊 🛈                            | B*• 🖉 🔍 💼 🍂 •   💩             |               |
| Assessment Due Note                                     | Payment Overpayment           |               |
| 11,00                                                   |                               |               |
|                                                         |                               |               |
|                                                         |                               |               |
|                                                         |                               | -             |
| 1 / 1 1 ∢ → ♦                                           | / 0 4                         | ▶ ₽           |
| Assessm. sum 11,00 EUR. Diff. 11,00 EUR.                | Payments sum for assessm 0,00 | EUR.          |
|                                                         |                               |               |

Fig. 3: Displaying payment gateway for paying student fees

# 3. Return slips

In the application "Return slips" the payment gateway icon can be found over the list of return slips (Fig. 4).

| Return slips                                                                                         |    |
|----------------------------------------------------------------------------------------------------|----|
| <i>≭</i> •   ⊜ • 📄 D                                                                                 |    |
| Status Study programme Ac. Year O.u. Result Beginning End Issu                                       | le |
| V - Genera Alb - Applied Infor 2019/2 PF UPJŠ 10 - acc 29.10.2 03.11.2 N                             |    |
| V - Genera Albe4 - Applied In 2019/2 PF UPJŠ 11 - acc 29.10.2 29.10.2 N                              |    |
| P - Confir BFb - Biofyzika - (J 2020/2 PF UPJŠ 11 - acc 29.10.2 29.10.2 A                            |    |
|                                                                                                    | -  |
| 1 / 3 (                                                                                              | •  |
| Pomocník     Return slip status is Created. Please confirm the return slip if interested in the stud | y. |

Fig. 4: Displaying payment gateway for a return slip

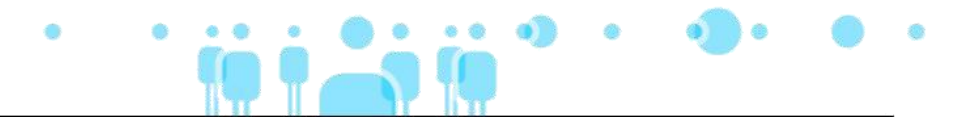

Multiple payment assessments can be generated for one return slip. In this case, the selection of the payment assessment will be displayed through the window "Payment of return slip fees", where it is necessary to select a specific assessment for payment using the payment gateway (Fig. 5).

|                                                                                | Payment of re                                        | turn slip fees                                    | VSPK093 🔀                             |
|--------------------------------------------------------------------------------|------------------------------------------------------|---------------------------------------------------|---------------------------------------|
| ×                                                                              |                                                      |                                                   |                                       |
| Several payment assessme<br>each payment assessme<br>(credit card icon) to pay | nents have been d<br>nt (row) in the ta<br>them all. | lefined for the selecte<br>ble and select the pay | ed return slip. Click<br>ment action  |
| Payment assessment                                                             | nts                                                  |                                                   |                                       |
| 0                                                                              |                                                      |                                                   |                                       |
| Assessment                                                                     | Due                                                  | Note                                              | Receipt                               |
| 10,00                                                                          |                                                      |                                                   | · · · · · · · · · · · · · · · · · · · |
| 5,00                                                                           |                                                      |                                                   |                                       |
|                                                                                |                                                      |                                                   | -                                     |
| 1 / 2 ∢                                                                        |                                                      |                                                   | + •                                   |
|                                                                                |                                                      |                                                   |                                       |

Fig. 5: Selection of payment assessment for a return slip

# 4. ePrihlas portal

On the ePrihlas portal, the fees are assigned to a particular confirmed application (Fig. 6).

| Application #                                                                                                    | 6                                                                                                  | 🍳 Detail                                |
|----------------------------------------------------------------------------------------------------|----------------------------------------------------------------------------------------------------|-----------------------------------------|
| Application status: Sav<br>Charge unpaid<br>Deadline for submissio<br>of days remaining: 178<br>FGb - Physics and Geog | ed (click to display status de<br>on of an application: 30.09.2<br>)<br>graphy, PF UPJŠ, I. degree | escription)<br>019 - 30.04.2020 (Number |
|                                                                                                    | Payment order                                                                                      | Application                             |

Fig. 6: Displaying payment gateway on ePrihlas portal

In some cases, multiple payment assessment related to a particular application can be displayed. In this case, after clicking on the "Pay with card" button, the system will enable the selection of payment assessment (Fig. 7).

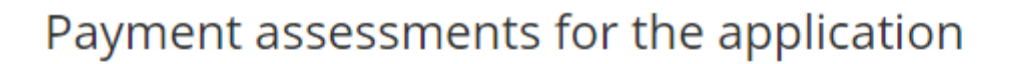

By clicking on individual payment assessments pay them using your credit card.

5 EUR, Account: 7000078491, 55: 8362288704, VS: 9444, KS: 0308

50 EUR Account: 7000078491, SS: 8362288704, VS: 9421, KS: 0308

Fig. 7: Selection of payment assessment on ePrihlas portal

#### 5. Elektronic application

On the electronic application, the fees are assigned to a particular application. The payment gateway icon can be found directly over the list of application forms (Fig. 8).

| ?                                  | , study                                   |                               |                         |                  |              | •  |
|------------------------------------|-------------------------------------------|-------------------------------|-------------------------|------------------|--------------|----|
| List of candid                     | late's applications                       |                               |                         |                  |              |    |
| Y 🖉 🕀 着                            | j <i>4</i> •   ⊜• (                       |                               |                         |                  |              |    |
| Record no.                         | Faculty                                   | Degree                        | Status                  | Programmes       | Course       |    |
| 7                                  | pf upjš                                   | III.                          | Toggled                 |                  |              | -  |
| 5                                  | PF UPJŠ                                   | I.                            | Toggled                 | BFb              | SŠ,P-V,P,IP, |    |
| 8                                  | PF UPJŠ                                   | III.                          | Saved                   | GEd              |              |    |
| 6                                  | PF UPJŠ                                   | I.                            | Saved                   | FGb              | SŠ,P-V,P,IP, |    |
|                                    |                                           |                               |                         |                  |              | -  |
| 1 / 4                              | •                                         |                               |                         |                  |              | \$ |
| Application sta<br>Application for | tus is reversed. Th<br>m fees have not be | e application was<br>en paid. | <br>processed by the St | udent Administra | tion Office. |    |

Fig. 8: Displaying payment gateway for an electronic application

Close

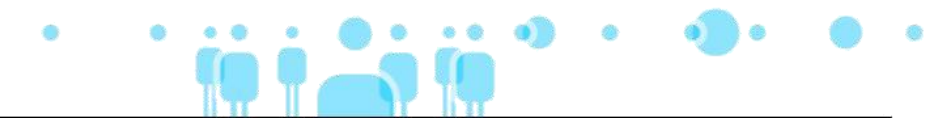

Multiple payment assessments can be generated for an electronic application. In this case, the selection of the payment assessment will be displayed through the window "Payment of application form fees", where it is necessary to select a specific assessment for payment using the payment gateway (Fig. 9).

|                                                                           | Payment of application form fees VSPK                                                                                                    | 093 > |
|---------------------------------------------------------------------------|----------------------------------------------------------------------------------------------------|-------|
| ×                                                                         |                                                                                                    |       |
| Several payment asset<br>form. Click each paym<br>action (credit card ico | ssments have been defined for the selected application<br>nent asssessment (row) in the table and select the payme<br>n) to pay them all. | ent   |
| Payment assessm                                                           | ients                                                                                                    |       |
| <b>@</b> 0                                                                |                                                                                                    |       |
| Assessment                                                                | Due Note Receipt                                                                                                    |       |
| 50,00                                                                     |                                                                                                    |       |
| 5,00                                                                      |                                                                                                    |       |
|                                                                           |                                                                                                    |       |
|                                                                           |                                                                                                    | -     |
| 1 / 2 ∢                                                                   | ► F                                                                                                    | \$    |
|                                                                           |                                                                                                    |       |
|                                                                           |                                                                                                    |       |

# Paying using payment gateway

Language of the payment gateway can be changed in the right upper corner of the interface.

In the payment gateway interface following information about the paid fee will be set. To pay the fee it is necessary to fill in the following card details (Fig. 10):

- a) Card number 16-digit number from the front of the card
- b) Card validity month / year from the front of the card in the form MM / YY
- c) Verification code a 3-digit number from the back of the card located behind the card holder's signature box (a preview of the location of the verification code will appear when you navigate to the "?" icon)

| lobalpayments SLOVEN | 3D Secure payment gateway                                                                              |                                                                                                    |
|----------------------|----------------------------------------------------------------------------------------------------|----------------------------------------------------------------------------------------------------|
| ard payment          | Safe card payment                                                                                      | Summary of your payment                                                                                  |
| xpress payment       | Does your card permit online payment?                                                                  | Merchant<br>Univerzita P.J. Šafárika v Košiciach<br>Šrobárova 2<br>041 80 - Košice (SK)<br>eshop.upjs.sk |
| Mobile               | Your card number:       a)       2222 2222 2222 2222         Card valid till:       b)       01 v / 21 | Payment number<br>#21                                                                                    |
| G Pay                | Pay                                                                                                    | Total<br>30.00 EUR                                                                                       |
|                      |                                                                                                    | Mastercard. Verified by<br>SecureCode VISA                                                               |

Fig. 10: Filling card details in payment gateway

After clicking the "Pay" button, redirection to payment verification will follow, which depends on the particular bank that issued the credit card, which number was filled in the previous step.

After successful payment verification, the system will display a confirmation.

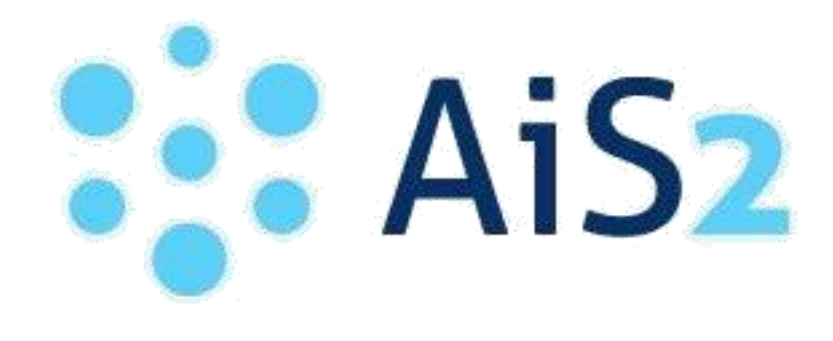

© Pavol Jozef Šafárik University in Košice 2019